## Wattinen

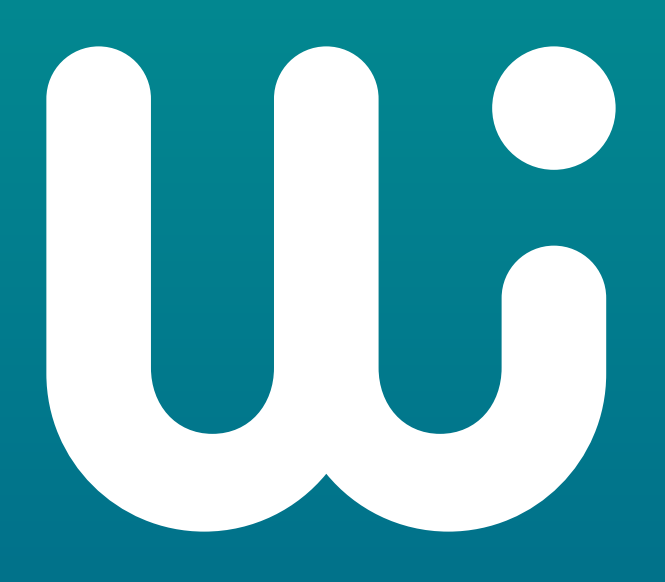

Pikaopas kotisi älylämmitykseen

## Kotiisi on asennettu Wattinen

Kiitos, kun lämmität kotiasi vastuullisesti ja säästät ilmastoa!

Samalla parannat asumismukavuuttasi. Voit esimerkiksi säätää makuuhuoneen lämpötilaa alemmaksi paremman yöunen saamiseksi ja herätä automaattisesti lämpimään aamuun.

Wattisella säädät lämpötilaa joko

- 1. älypuhelinsovelluksella
- 2. suoraan patterin termostaatista.

Ohjeet löydät oppaan seuraavilta sivuilta. **Suosittelemme sovellusta**, sillä sen avulla voit asettaa ja ajastaa toivomasi lämpötilat haluttuihin vuorokaudenaikoihin. Lisäksi huoneiston lämmityspattereiden säätäminen onnistuu sovelluksella etänäkin. Wattisen sovelluksesta voit seurata oman asumisesi ilmastovaikutuksia.

Säilytä tämä opas asunnossa. Viimeisimmän version oppaasta löydät osoitteesta: wattinen.fi/asiakaspalvelu

KÄYTTÖOHJEET

# Lämpötilan säätäminen termostaatista

Säädä lämpötilaa kääntämällä termostaatin ulkokehää, kunnes näet tavoitelämpötilan näytössä.

Jos aiemmin olet ajastanut Wattisen älypuhelinsovelluksella kodin lämpötiloja, termostaatista käsin säätämäsi lämpötila on voimassa seuraavan ajastuksen alkuun asti.

Säätö on huonekohtainen eli kun säädät yhdestä huoneen termostaatista lämpötilaa, muut samassa huoneessa olevat termostaatit seuraavat sitä.

01

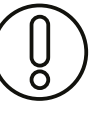

Huomioitavaa: Kun olet säätänyt lämpötilaa, huone lämpenee/viilenee viiveellä.

### **KÄYTTÖOHJEET**

## Wattinen-sovellus

## Näin liikut sovelluksessa

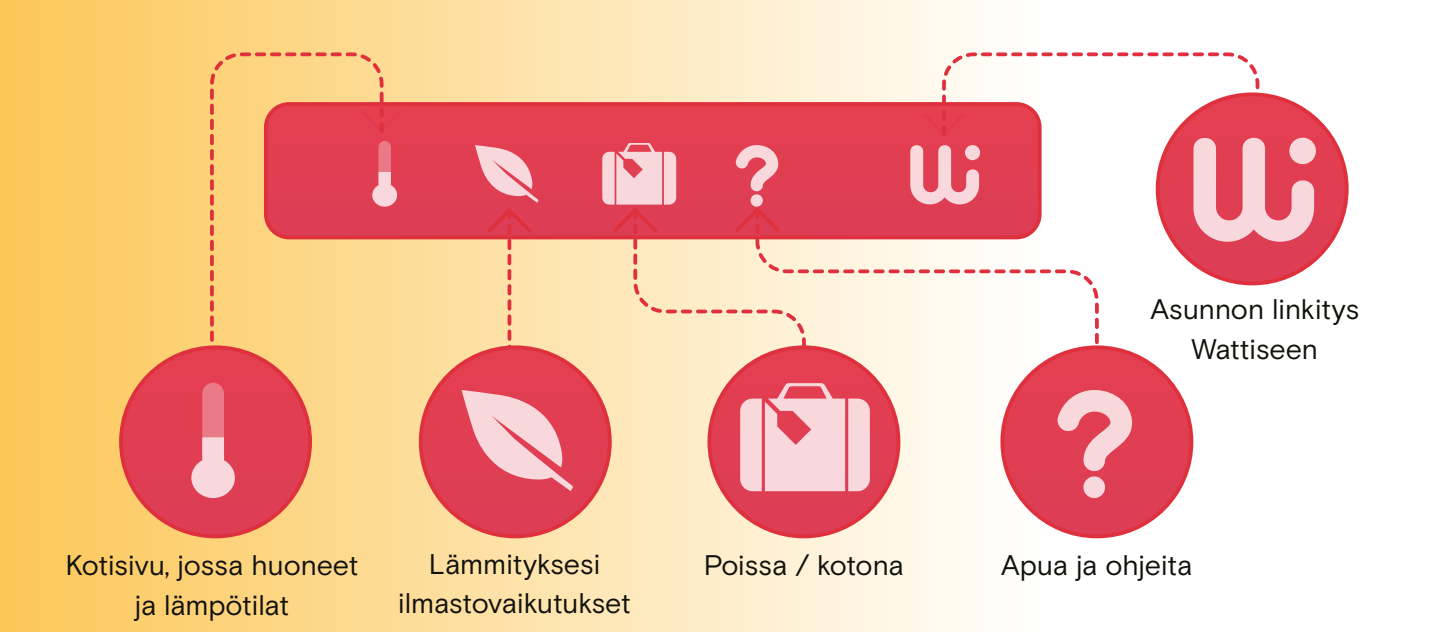

### Lataa maksuton Wattinen-sovellus älypuhelimesi sovelluskaupasta:

Osoita kännykän kameralla QR-koodia ja napauta ruudulle ilmestyvää kuvaketta.

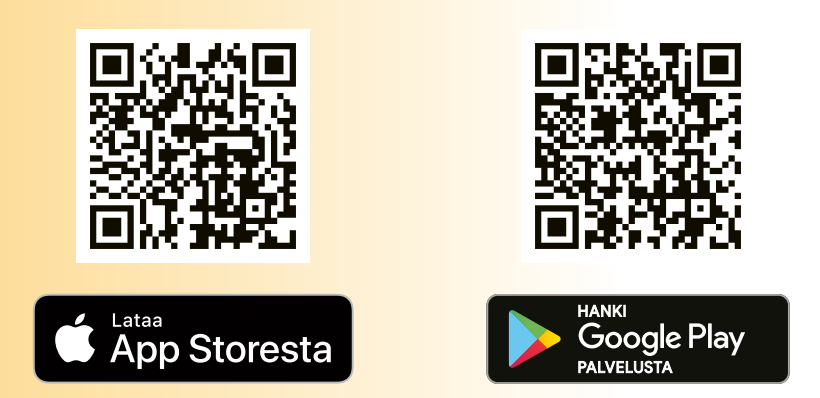

#### Kun muutat pois:

Jos olet ottanut Wattisen mobiilisovelluksen käyttöön, poista sovelluksessa linkitys asuntoosi W-napin (oikea yläkulma) takaa painamalla X-painiketta asuntosi nimen vieressä. Wattisen asiakaspalvelukin voi tarvittaessa poistaa linkityksen. Jos et ole käyttänyt sovellusta, sinun ei tarvitse tehdä mitään.

## Lämpötilan säätäminen älypuhelinsovelluksella

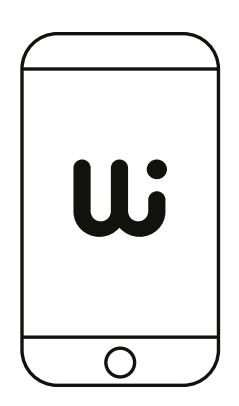

 Asenna puhelimeesi Wattinen-sovellus.
Voit nyt tehdä haluamasi säädöt, jotka tulevat käyttöön näin ensimmäisellä kerralla muutaman päivän viiveellä. Jatkossa muutokset ovat heti voimassa.

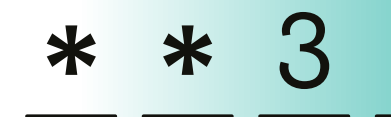

 Kirjaudu tai rekisteröidy sovellukseen matkapuhelinnumerollasi sekä salasanalla, jonka saat tekstiviestillä. Jos käytät sovellusta ensimmäistä kertaa, rekisteröidy puhelinnumerollasi ja yhdistä puhelin kotisi lämmitykseen seuraamalla sovelluksen antamia ohjeita.

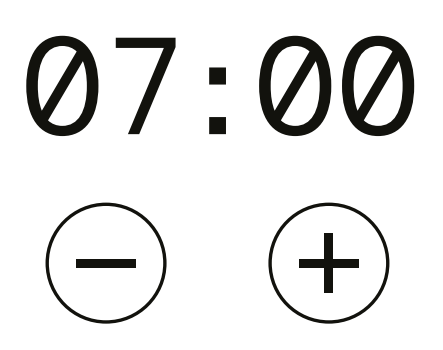

3 Ajasta lämmitys viikkorytmiisi sopivaksi. Aseta kotiisi sinulle sopiva oletuslämpötila. Yön ajaksi voit ajastaa lämpötilan pienemmäksi. Jos olet arkipäivisin muualla, kerro sovellukselle kellonajat ja Wattinen laskee lämpötilan poissaolon ajaksi.

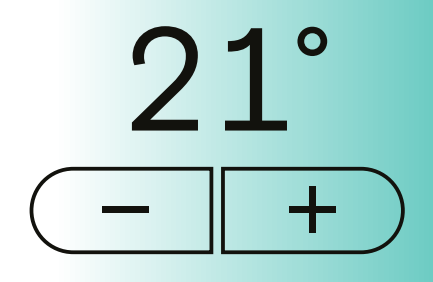

4 Voit säätää huoneiden lämpötilan yhden lämpöasteen tarkkuudella. Jokaisen huoneen voi säätää erikseen. Säätö on voimassa seuraavaan ajastukseen saakka.

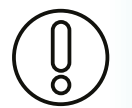

Huomioitavaa: Kun olet säätänyt lämpötilaa, huone lämpenee/viilenee viiveellä.

## **Käyttöesimerkkejä**

### Esimerkki 1:

- "Haluan muuttaa ajastettua lämpötilaa yhdessä huoneessa"
- 1. Valitse perusnäkymästä haluttu huone painamalla nimen perässä olevaa nuolta
- Huonenäkymässä isolla merkityn lämpötilan muuttaminen +/- -näppäimillä vaihtaa vain tämän hetkisen lämpötilan, se ei siis jää muistiin. Jos haluat lämpötilamuutoksen voimaan pysyvästi, valitse "Muokkaa ajastusta". Paina plus-merkkiä lisätäksesi uuden ajastuksen.
- Valitse seuraavasta näkymästä' "Lisäasetukset" ja valitse sieltä "Lämpötila-asetukset".
- 4. Voit säätää kaikkien huoneiden peruslämpötilan kerralla samaksi valitsemalla "Säädä kaikki lämpötilat kerralla" tai voit valita alempaa kuhunkin huoneeseen oman lämpötilan kotona- ja nukkumassa -tiloille.

### Esimerkki 2:

"Haluan muuttaa vain tiistaita koskevaa ajastusta yhdessä huoneessa"

- 1. Valitse haluttu huone painamalla nimen perässä olevaa nuolta.
- 2. Valitse "Muokkaa ajastusta".
- 3. Paina plus-merkkiä lisätäksesi uuden ajastuksen.
- 4. Valitse seuraavasta näkymästä ylhäältä ensin muutosta koskeva viikonpäivä tiistai. Huom. tehtyäsi ajastuksen tiistaille, voit kopioida "Lisäasetukset"-kohdassa saman ajastuksen myös toiselle viikonpäivälle.
- 5. Valitse seuraavaksi koskeeko ajastus kotona-, nukkumassa- vai poissa-tilaa.
- 6. Siirrä sitten ajastuspalkin reunoja siirtämällä ajastus alkamaan ja loppumaan haluamiisi kellonaikoihin. Taustalla näkyy aiemmin huoneessa voimassa ollut ajastus harmaalla. Kun ajastus on valmis, hyväksy muutokset tai peruuta ne poistumalla sivulta rasti-merkkiä painamalla.

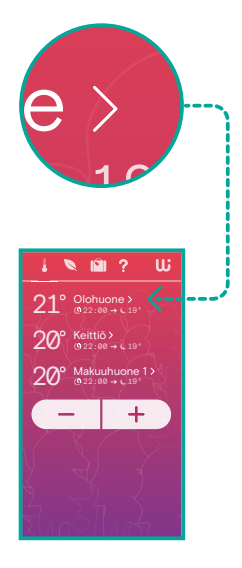

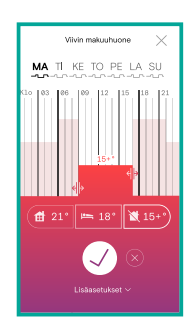

### Muita esimerkkejä:

"Miten näen huoneen todellisen mitatun lämpötilan?"

Lukema näkyy pienemmällä tekstillä tavoitelämpötilan alla.

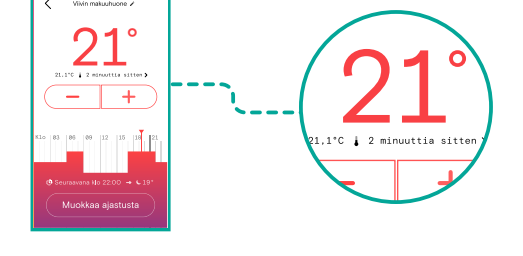

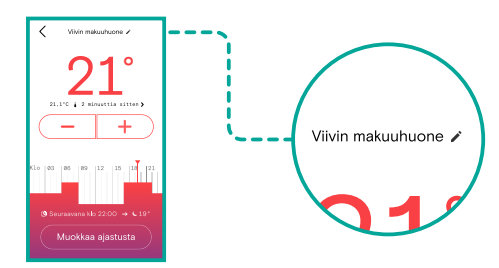

### "Miten nimeän huoneet sovelluksessa?"

Valitse huone sovelluksen kotisivulla ja huonenäkymä avautuu. Paina huoneen nimen vieressä olevaa kynän kuvaa ja pääset muokaamaan nimeä. Tallenna muutos.

## Usein kysytyt kysymykset

#### Mikä on sopiva lämpötila kotiin?

Suosituslämpötiloissa asukkaiden vireystila säilyy korkealla ja sisäilman laatu on hyvä, kunhan myös ikkunoiden ja ovien tiivistyksestä on huolehdittu. Motivan suosituslämpötilat kotiin ovat:

- oleskelutilat 20-21 °C
- makuuhuoneet 18–20 °C

#### Mitä tarkoittaa huoneen lämpötila ja tavoitelämpötila?

Huoneen lämpötila on se lämpötila, mikä huoneessa sillä hetkellä on. Tavoitelämpötila on se lämpötila, joka halutaan saavuttaa, mutta joka toteutuu hieman viiveellä.

## Näyttääkö termostaatin digitaalinen näyttö huoneen lämpötilan vai tavoitelämpötilan?

Termostaatissa näkyy haluttu tavoitelämpötila. Nykyhetken mitattu lämpötila näkyy Wattinen-sovelluksessa kyseisen huoneen tavoitelämpötilan alla. Huoneen lämpötilan voi mitata myös erillisellä lämpömittarilla. Joskus lämpötilan mittaustulos vaihtelee eri puolilla huonetta, varsinkin kauempana patterista.

## Mitä voin tehdä, jos termostaatin tavoitelämpötilaksi on asetettu 21 °C, mutta mittaus toisaalla huoneessa antaa vain 19 °C?

Joskus termostaatin luona saatava lämpötila eroaa keskemmällä huonetta saadusta lukemasta. Erityisen usein eroja syntyy, jos termostaatin edessä on huonekaluja tai verhot tai se sijaitsee ikkunasyvennyksessä. Tällöin ilma on lämpimämpää termostaatin kohdalla kuin muualla huoneessa. Tavoitelämpötila kannattaa siinä tapauksessa asettaa korkeammaksi, jotta haluttu lämpötila toteutuu kauempana termostaatista.

#### Voinko valita vapaasti asuntoni tavoitelämpötilat?

Taloyhtiö määrittää kiinteistölle sallitut ylimmät ja alimmat mahdolliset lämpötilat. Voit tarkistaa hallitukselta tai isännöitsijältä taloyhtiösi rajat.

#### Miksi en saa laskettua peruslämpötilaa niin alas kuin haluan?

Patterin termostaatilla rajoitetaan patteriin tulevan kuuman veden määrää. Pattereiden kautta voi siis ainoastaan lämmittää, mutta ei viilentää asuntoa. Mahdollinen viilennys on hoidettava muuten kuin patteria säätämällä. Tarkista myös, että haluamasi lämpötila on taloyhtiön sallimissa rajoissa.

#### Mikä on tavoitelämpötila silloin, kun ajastukseen on laitettu poissaolotila?

Poissaololämpötila on aina vähintään +15 °C. Se voi olla myös isompi, mikäli kiinteistöön määritetty vähimmäislämpötila on asetettu suuremmaksi.

## Miten tuulettaminen vaikuttaa lämmitykseen, koska ikkuna on usein termostaatin kohdalla?

Wattinen tunnistaa tilanteen, jossa ikkuna tai ovi avataan hetkellisesti. Se toimii tilanteessa älykkäästi, eikä yritä lisätä lämmitystä turhaan.

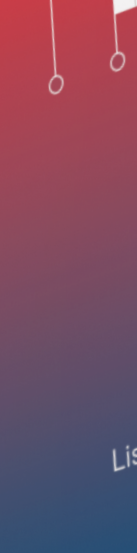

Lämmityks

09

06

03

(10

## Usein kysytyt kysymykset

#### Toimiiko Wattinen sähkökatkon aikana?

Wattisen älytermostaatit toimivat myös sähkökatkon aikana. Voi kuitenkin olla, että lämpötilan säätäminen sovelluksen kautta ei katkon aikana onnistu.

## Miksi asuntoon ei tule tarpeeksi lämmintä, vaikka asetettu tavoitelämpötila on taloyhtiön sallituissa rajoissa?

Joskus lämmitysjärjestelmän teho ei yksinkertaisesti riitä tuomaan haluttua lämpöä kaikkialle kiinteistöön. Wattisen säätäminen ei silloin auta. Jotta kuumaa vettä tulee riittävästi kaikkiin pattereihin, taloyhtiön on säädettävä tai huollettava lämmitysjärjestelmää.

## Kannattaako lämpötilaa pudottaa jo muutaman tunninkin pituiselle poistumiselle kotoa?

Lämpötilan pudotusta ei kannata yrittää kovin lyhyeksi ajaksi eli muutamassa tunnissa lämpötila ei vielä ehdi laskea ja taas palata. Patterit viilenevät ja lämpenevät viiveellä. Seinärakenteisiin varautunut lämpö estää nopeiden lämpötilamuutosten toteutumisen.

#### Miksei yöpudotus aina toimi?

Jos kiinteistössä on hyvin paksut ja lämpöä varaavat seinät eikä ulkolämpötila ole kovin kylmä, tällaiset olosuhteet estävät lämpötilan laskun yön ajaksi.

#### Äsken patteri oli lämmin, mutta nyt se on viileä, mitä pitää tehdä?

Patteri voi tuntua välillä haalealta tai jopa kylmältä, jos on jo tarpeeksi lämmintä tavoitelämpötilaan nähden. Vaihtelu on siis ihan tavallista. On myös normaalia, että patteri on ylhäältä lämmin, mutta alhaalta viileä. Jos patteri ei lämmityskaudella lainkaan lämpene termostaatin säätämisestä huolimatta, ota yhteyttä Wattisen asiakaspalveluun termostaatin toimivuuden tarkistamiseksi. Tarvittaessa asia viedään edelleen huoltoyhtiölle tai isännöitsijälle.

#### Minkä mukaan määräytyy lämpöpatterin lämpötila?

Kiinteistön lämmitysjärjestelmä ohjaa huoneistojen lämpötilaa ulkoilman lämpötilan mukaan. Lämmityksen tehoa säädetään niin, että mitä kylmempi lämpötila ulkona on, sitä kuumempaa vettä lämmitykseen syötetään. Asukas voi kuitenkin termostaatista hienosäätää oman huoneensa lämpötilaa eli sitä, miten paljon kuumaa vettä yksittäiseen lämpöpatteriin ohjataan.

#### Voiko yhden huoneiston lämmitystä ohjata useammalla siihen linkitetyllä älypuhelimella?

Yhtä huoneistoa voi ohjata vain yhdestä älypuhelimesta. Jos samassa asunnossa toinen henkilö linkittää oman älypuhelimensa sovellukseen, tuolloin linkitys katoaa edelliseltä. Tällä huolehditaan myös siitä, että uusi asukas saa aina edellisen jälkeen lämmityksen säädön hallintaansa.

en ajastus

## Haluatko vielä lisää tietoa Wattisesta?

Wattisen kotisivuilta saat tietoa hyödyistä ja asiakastarinoista **wattinen.fi** 

ja lisää ohjeita ja vinkkejä wattinen.fi/asiakaspalvelu

Yhteystiedot asiakaspalveluun

Jos sinulla on kysyttävää tai kehitysideoita, ota yhteyttä Wattisen asiakaspalveluun:

asiakaspalvelu@wattinen.fi 044 044 6065 Avoinna ma-pe klo 9:00-17:00

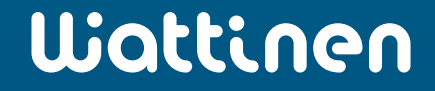